# Make a PetScreening Profile

## 1. Sign In To Your PetScreening Account At:

### https://colonysanmarcos.petscreening.com/

Tip: Please use the email address that was used for your property application.

## 2. Select Your Profile Type

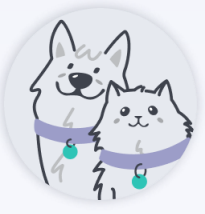

#### Household Pet Annual Fee Associated

If you have a household pet living in your home: Upload pet photos and add breed information, vaccination details, and behavioral history.

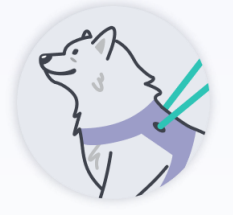

#### **Assistance Animal**

#### Free – No Associated Fee

If you have an assistance animal (support or service): Upload animal photos & medical documentation, if required. Add breed, vaccinations, and behavioral history details.

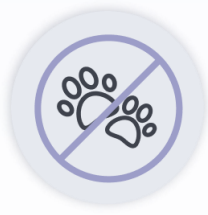

#### **No Pet/Animal**

#### Free – No Associated Fee

If you do not have any pets or animals: Affirm your property's affidavit and understand the pet policy in place.

## 3. Complete & Submit Your Profile!

Profiles are active for one year from creation date & should be updated annually. View your PetScreening account settings for auto-renewal options.

## 🕄 PetScreening

#### For PetScreening support, email support@petscreening.com